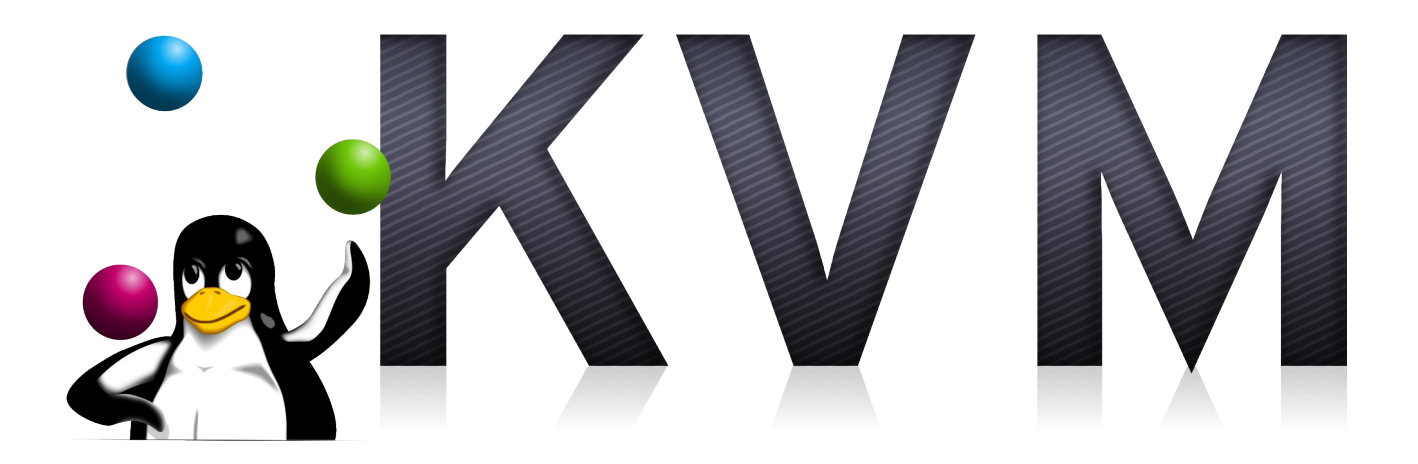

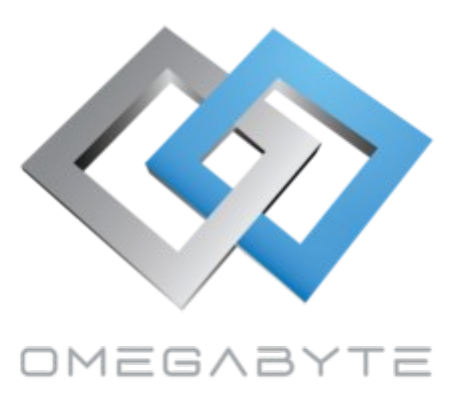

# Virtualizálás Linux alapon

Farkas Attila

## Tartalomjegyzék

| 1 Célok                                                          | 1  |
|------------------------------------------------------------------|----|
| 2 Feltételek                                                     | 1  |
| 3 Környezet felépítése                                           | 2  |
| 3.1 A rendszer konfigurálása                                     | 2  |
| 3.2 Virtualizáló környezet telepítése                            | 3  |
| 3.2.a KVM                                                        | 3  |
| 3.2.b XEN                                                        | 3  |
| 3.2.c KVM környezet telepítése, gép létrehozása, konfigurálása   | 3  |
| 3.3 A vendég OS indítása automatikusan                           | 7  |
| 3.4 Statikus IP cím Windows guest számára                        | 8  |
| 3.5 Guest védelme tűzfallal                                      | 8  |
| 4 Windows és Linux összehangolása                                | 9  |
| 4.1 Driverek telepítése                                          | 9  |
| 4.2 C könyvtár megosztása                                        | 9  |
| 4.3 Megosztott C könyvtár felcsatolása Ubuntu alatt              | 10 |
| 4.4 Csatolási pont megosztása SAMBA szolgáltatással Ubuntu alatt | 11 |

# 1 Célok

Az OmegaByte egyik feladata, hogy az általuk felügyelt számítógépek, amelyeken termelés szempontjából kritikus alkalmazások / mérések működnek, mindig üzemképesek legyenek. Ez adott esetben nem csak egy-egy kártya cseréjét, hanem a komplett alaplap újítását is jelentheti. A jövőben több gép esetén is várható ez utóbbi, ami sajnálatos módon megnehezíti a szóban forgó eszközök működtetését: ezek a gépek több évtizede működnek, tehát az alaplap cseréje az arra ültetett, ahhoz szorosan kapcsolódó periféria cseréjét is jelenti. Ráadásul a bennük elhelyezett bővítőkártyák több esetben nem támogatják a Windows XP-nél újabb operációs rendszereket, hiszen azok még valami-kor a Win95-Win98-as időszakban kerültek beszerzésre. További problémát okoz, hogy ezen kár-tyák cseréjéhez a komplett gyártósort kellene újraprogramozni, ami igen költséges és időigényes – hozzátéve, hogy mindezt egyetlen kieső számítógép miatt kellene megtenni.

A helyzet megoldásaként egy virtuális környezetben futtatott XP került a döntéshozók látókörébe, ami hosszútávon is működőképes lehet: virtualizálni majdnem mindenféle eszközt lehet és ráadásul egy-két feltételt figyelemmel kísérve gyakorlatilag akármikor cserélhető alatta a fizikai réteg.

#### A virtuális gépeknek

- automatikusan el kell indulnia a számítógép bekapcsolásakor teljes képernyős üzemmódban,
- XP esetén külön védeni kell a vendég OS-t a különböző kibertámadásoktól
- a C meghajtót átlátszóvá kell tenni a Linux számára (írási jogosultsággal).

## 2 Feltételek

A virtualizálásra szánt HOST számítógépnek meg kell felelnie a következő feltételeknek:

• A processzor támogassa a VT-d technológiát

Ez a technológia szükséges a fizikai PCI és egyéb IO eszközök csatolására a guest felé

• A számítógép rendelkezzen a szükséges erőforrásokkal, hogy a HOST OS-t és a Guest OS-t is ki tudja szolgálni!

Az alaprendszer fogyasztása nagyban függ annak típusától is. Egy grafikailag szebb megjelenésű verzió többet fogyaszt a memóriából és jobban használja a videokártyát is, míg egy szerényebb kinézetű esetén több erőforrást tudunk megtakarítani a vendég OS számára.

## 3 Környezet felépítése

Az első és legfontosabb kérdés, hogy milyen disztribúciót válasszunk. Jelen esetben az Ubuntu alapú OS-ek között válogattam, mivel ehhez található meg a legtöbb információ az interneten. Először a LinuxMint Cinamon legújabb (20.02) verziójával kezdtem, de itt nem sikerült a PCI perifériákat csatolni – *az, hogy ez ténylegesen a LinuxMint hibája volt-e, nem lett feltárva*. Az OS hiba kiszűrése végett telepítettem a Xubuntu-t, azaz az Ubuntu Xfce felületével rendelkező verzióját. Ennek előnye a szerényebb felület és az ezzel járó alacsonyabb erőforrásigény.

A lent leírt folyamatok eltérhetnek különböző disztribúciók esetén, de az Ubuntu alapú rendszerek esetén (LinuxMint is ilyen) ezen lépéseknek meg kell egyeznie!

### 3.1 A rendszer konfigurálása

Az operációs rendszer alapértelmezetten nem támogatja a VT-d technológiát. Ahhoz, hogy ezt használni tudjuk, ahhoz engedélyeznünk kell:

- 1. A <u>/etc/default/grub</u> fájlt szerkesszük a következők szerint:
  - (a) Keressük meg az alábbi változót: **GRUB\_CMDLINE\_LINUX\_DEFAULT**
  - (b) Az értékét szerkesszük úgy, hogy hozzá fűzzük az "*intel\_iommu=on*" kifejezést.
  - (c) A változónk értéke tehát saját gép példáján: "quiet splash intel\_iommu=on"
- 2. Futtassuk le a grub konfigurációt frissítő alkalmazást, aminek köszönhetően az általunk beírt kernel paraméter bekerül a grub által ténylegesen használt konfigurációs állományába: <u>/boot/grub/grub.cfg</u>. Ezt a fájlt kézzel nem kell szerkesztenünk!

A futtatandó script: update-grub

3. A rendszer újraindítását követően a <u>/sys/kernel/iommu\_groups</u> tartalmazza azokat az eszközöket, amelyeket megoszthatunk virtuális gépekkel.

**Fontos:** Az VT-d technológia támogatja egy eszköz kiosztását egyidejűleg több virtuális gép számára. Azonban ezt a kártyának is támogatnia kell, úgynevezett többfelhasználós módban kell működnie. A régi kártyák erre nem képesek!

## 3.2 Virtualizáló környezet telepítése

A környezet tekintetében két alkalmazás merült fel: KVM és XEN.

#### 3.2.a KVM

Ez a technológia a GUEST OS kernel szintjét beépíti a HOST OS kernel szintjébe, aminek köszönhetően a GUEST OS alig veszít a hardverek tényleges teljesítményéből. Egyetlen hátránya, hogy inkább Linuxok virtualizálásával működik, mivel a Windows driverek hiányosak. Legtöbbször a videokártyákkal merülnek fel problémák, így első körben ezzel indultunk el.

#### 3.2.b XEN

Ez a technológia a GUEST OS kernel szintjét a HOST OS kernel szintje felett tartja és minden hardvert virtualizál. Ezáltal a GUEST OS kevésbé tudja kihasználni a hardverek teljesítményét, mint a KVM: a kérések folyamatosan egy köztes rétegen kell keresztül menjenek. Előnye, hogy teljes mértékben támogatja a Windowsos rendszereket.

#### 3.2.c KVM környezet telepítése, gép létrehozása, konfigurálása

1. Linuxos környezetben a KVM virtualizáláshoz a QEMU emulátoron keresztül férhetünk hozzá. Ezt kell telepítenünk tehát:

sudo apt install qemu-kvm

2. Ezen kívül érdemes telepíteni a QEMU grafikus paneljét, amin keresztül konfigurálhatjuk és vezérelhetjük a virtuális gépeinket:

sudo apt install virt-manager

3. A telepített GUI-t a *Start>Rendszer>Virtuális gép vezérlőpult* menüpontban találjuk meg.

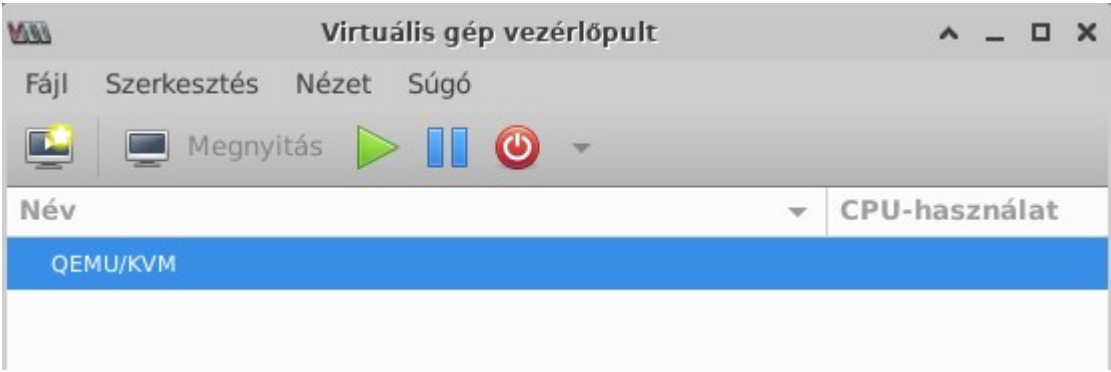

1. Ábra: Az alkalmazás felülete

4. Hozzunk létre új virtuális gépet a *Fájl>Új virtuális gép* menüpontban.

| <i>100</i> | Új VM                                                                                                    | ~ ×  |
|------------|----------------------------------------------------------------------------------------------------|------|
| Ē          | Új virtuális rendszer készítése<br>1 lépés a(az) 5 lépésből                                                                                                    |      |
| Карс       | solat: QEMU/KVM                                                                                                    |      |
|            | Naming: A KVM nem érhető el. Ez azt jelenti, hogy a<br>VM csomag nincs telepítve, vagy a KVM kernel modul<br>incs betöltve. A virtuális gépek gyengén teljesíthetnek. |      |
| Vála       | ssza ki, hogyan szeretné telepíteni az operációs rendszert                                                                                                    |      |
|            | ) Helyi telepítő adathordozó (ISO lemezkép vagy CDROM)                                                                                                    |      |
| C          | ) Network Install (HTTP, HTTPS, or FTP)                                                                                                    |      |
| C          | ) Hálózati rendszerindítás (PXE)                                                                                                    |      |
| C          | ) Létező lemezkép importálása                                                                                                    |      |
|            |                                                                                                    |      |
|            |                                                                                                    |      |
|            |                                                                                                    |      |
|            |                                                                                                    |      |
|            |                                                                                                    |      |
|            | 🕅 Mégse 🖌 🖨 Vissza 📄 👘                                                                                                    | vább |
|            |                                                                                                    |      |

2. Ábra: Új virtuális gép hozzáadása

5. Válasszuk a létező merevlemez importálása funkciót, hiszen rendelkezésünkre áll a XP telepített változata. Kattintsunk a tovább gombra.

| <i>00</i>                                                                                             | Válasszon tároló kötetet                                                                                                    | ^ | × |
|----------------------------------------------------------------------------------------------------|----------------------------------------------------------------------------------------------------|---|---|
| 50% default<br>Fájlrendszer könyvtár<br>56% Letöltések<br>76% pol<br>76% pol<br>Fájlrendszer könyvtár | Részletek XML<br>Méret: 39.27 GiB Free / <i>51.89 GiB In Use</i><br>Hely: /var/lib/libvit/images<br>Kötetek 🖗 🐑 📎<br>Volumes |   | • |
|                                                                                                    | Tallózás helyben) 😢 Mégse) 🖋 Válasszo                                                                                        |   |   |

3. Ábra: Merevlemez képfájl tallózása

- 6. Tallózzuk be a XP lemezképfájlját:
  - 1. Válasszuk ki a megfelelő *"pool"*-t, vagy hozzunk létre újat. Az XP lemezképfájlt másoljuk a megfelelő mappába vagy hozzunk létre olyan *"pool"*-t, ami az XP-t tartalmazó könyvtárra mutat.
  - 2. A jobb oldali ablakban válasszuk ki az XP-hez tartozó merevlemez képfájlt.

7. A képernyő alján válasszuk ki a "Generic default" opciót, mint operációs rendszert.

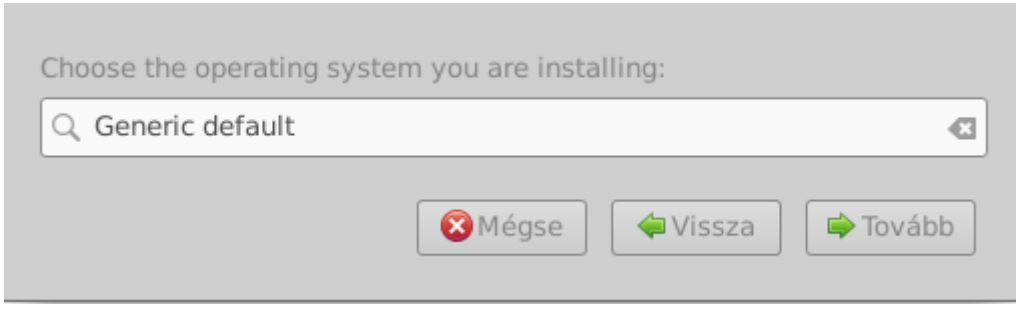

4. Ábra: Operációs rendszer típusának beállítása

8. A következő oldalon konfiguráljuk az erőforrásokat. Vegyük figyelembe a vendég OS típusát, ne csatoljunk át feleslegesen se memóriát, se processzort. Egy 32 bites rendszer 4096MB (azaz 4GB) memória felett nem tudja kezelni a területet – hibát nem okoz, de kihasználni sem tudja. Tájékozódjunk a vendég OS-ről!

| Choose Memory and CPU settings:          |  |  |
|------------------------------------------|--|--|
| Memory: 4096 – +                         |  |  |
| 7661 MiB áll rendelkezésre a gazda gépen |  |  |
| CPU-k: 4 – +                             |  |  |
| 4 elérhető                               |  |  |
|                                          |  |  |

5. Ábra: A vendég PC erőforrásainak konfigurálása

Érdemes továbbá erőforrásokat hagyni a gazda rendszernek is, hogy a virtuális gép felügyeletét megfelelően el tudja végezni – és az egyéb teendőit is – a vendég OS túlterhelése esetén is.

9. A következő oldalon elnevezhetjük a virtuális gépet és ellenőrizhetjük a beállításainkat. Válasszuk az átirányított hálózatot – így felügyelhetjük a vendég gép forgalmát iptables segítségével. Kapcsoljuk be a "Konfiguráció testreszabása a telepítés előtt" funkciót, így a számítógép elindítása előtt további eszközöket csatolhatunk gépünkhöz.

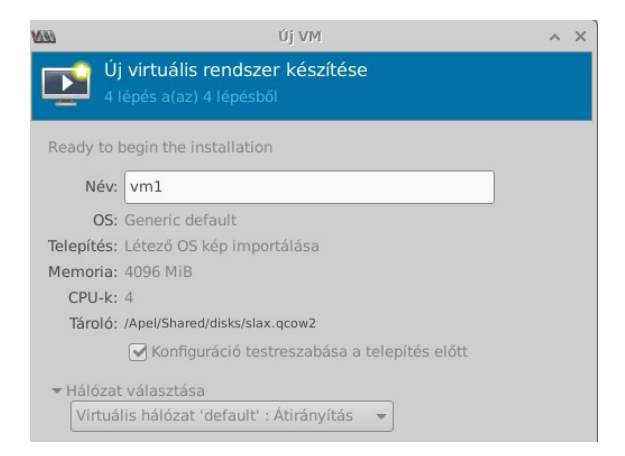

6. Ábra: A beállítások összegzése, elnevezés

5. oldal

10. A hardver hozzáadásnál válasszuk ki a "*PCI Host Device*" opciót, majd a jobb oldali menüben válasszuk ki azt az eszközt, amit a vendég géphez át szeretnénk csatolni.

**Figyelem:** Az át kapcsolt kártyát a host gépen nem tudjuk tovább használni, amennyiben nem támogatja a többfelhasználós módot!

| 🖌 Telepítés megkezdése                                                                                                    | M                                                                                                    | Új virtuális hardver hozzáadása 🔹 🔹 🗖                                                                                                    |
|----------------------------------------------------------------------------------------------------|----------------------------------------------------------------------------------------------------|----------------------------------------------------------------------------------------------------|
| AttekintésOS információCPUsMemóriaBoot OptionsIDE Disk 1NIC :a9:12:1cTablet PCSpice képernyőSound ich6KonzolChannel spiceVideó QXLController USB 0USB átirányító 1Vis átirányító 2 | <ul> <li>Tároló</li> <li>Vezérlő</li> <li>Hálózat</li> <li>Bemenet</li> <li>Grafika</li> <li>Hang</li> <li>Serial</li> <li>Parallel</li> <li>Konzol</li> <li>Channel</li> <li>USB Host Device</li> <li>PCI Host Device</li> <li>Video</li> <li>Figyelő</li> <li>Filesystem</li> <li>Smartcard</li> <li>USB átirányítás</li> <li>TPM</li> <li>RNG</li> <li>Pánik értesítő</li> <li>Virtio VSOCK</li> </ul> | PCI Device         Részletek       XML         Host Device:       0000:00:00:01 Intel Corporation Broadwell-U Host Bridge - OPI         0000:00:02:0 Intel Corporation Broadwell-U Audio Controller       0000:00:03:0 Intel Corporation Broadwell-U Audio Controller         0000:00:14:0 Intel Corporation Broadwell-U Audio Controller       0000:00:14:0 Intel Corporation Wildcat Point-LP USB xHCI Controller         0000:00:16:0 Intel Corporation Wildcat Point-LP MEI Controller #1       0000:00:19:0 Intel Corporation Wildcat Point-LP High Definition Audio Controller         0000:00:10:0 Intel Corporation Wildcat Point-LP High Definition Audio Controller       0000:00:10:0 Intel Corporation Wildcat Point-LP USB EHCI Controller         0000:00:11:0 Intel Corporation Wildcat Point-LP USB EHCI Controller       0000:00:01:1:2 Intel Corporation Wildcat Point-LP SATA Controller [AHCI Mode]         0000:00:11:3 Intel Corporation Wildcat Point-LP SMBus Controller       0000:00:01:1:3 Intel Corporation Wildcat Point-LP Thermal Management Controller         0000:00:11:6 Intel Corporation Wildcat Point-LP Thermal Management Controller       0000:03:00:0 Intel Corporation Wireless 7265 (Csatoló wlp3s0) |
| Hardver hozzáadása                                                                                                    |                                                                                                    |                                                                                                    |

7. Ábra: PCI eszközök továbbítása vendég gép felé

- 11. A műveletet annyiszor ismételjük meg, ahány kártyát át szeretnénk kapcsolni. Járjunk el figyelemmel: a PCI Host Bridge is átkapcsolható, de ez esetben a host gépen szét eshet a rendszer, mivel ez a PCI vezérlőt egy az egyben át akarja adni. Ne kapcsoljunk át olyat, amiről nem tudjuk, hogy mit csinál.
- 12. A megfelelő kártyák csatolását követően elindíthatjuk a vendég telepítését a bal felül található *"Telepítés megkezdése"* vagy a jobb alul található *"Alkalmaz"* gomb segítségével.

#### 3.3 A vendég OS indítása automatikusan

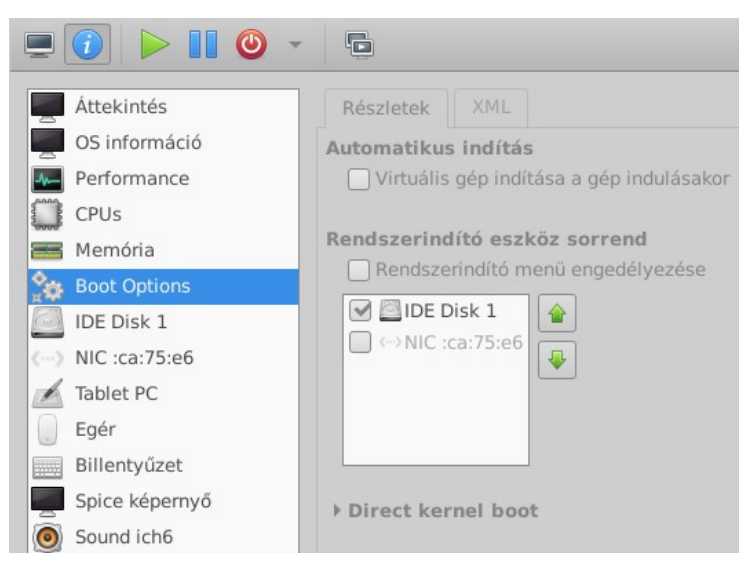

8. Ábra: A virtuális gép indítása automatikusan

- 1. A virtuális gép indítását a virt-manager GUI-ban konfigurálhatjuk. Nyissuk meg a létrehozott számítógép konfigurációját (duplakattintással a gépen) és a monitor helyett váltsunk az információs ablakra.
- 2. Aktiváljuk a "Boot options" menüpontban található "Virtuális gép indítása a gép indításakor" funkciót.
- 3. A VNC megjelenítő automatikus futtatásához hozzuk létre a <u>/etc/profiles.d/virtviewer.sh</u> állományt – megtalálható az OB\_FA-tools.iso-ban.

A script 30 másodperces várakozást követően teljes képernyős módban elindítja a vendég OS megjelenítését – fontos, hogy a gépet a libvirt indítja a rendszer bekapcsolásának megadott szakaszában, így mi gyakorlatilag a monitort kapcsoljuk be ebben a lépésben.

A parancs utolsó paramétere a virtuális gép neve, esetünkben vm1.

A várakozási idő szerkeszthető annak függvényében, hogy mennyi idő alatt éri el a rendszer a végleges felbontás állapotát – hibás érték esetén vagy indokolatlanul sokat kell várnunk, hogy használni tudjuk a számítógépet vagy alacsonyabb felbontással kapjuk meg az első képeket, így a megjelenítő kilép a teljes képernyős módból – látszódni fog az ablak kerete.

sleep 30s && virt-viewer -f vm1 &

#### 3.4 Statikus IP cím Windows guest számára

Ahhoz, hogy a vendég rendszer megosztott mappáját megbízhatóan fel tudjuk csatolni, érdemes statikus IP-t beállítani a QEMU DHCP szerverében. Ehhez az alábbi lépésekre lesz szükségünk:

- 1. Másoljuk ki a létrehozott virtuális gép MAC címét a megfelelő NIC-ről
- 2. Kérdezzük le az elérhető hálózatokat, amelyeket a QEMU kezel

```
virsh net-list
```

3. Válasszuk ki a kezelni kívánt hálózatot – valószínűleg "default"

virsh net-edit default

4. Az alábbi sort szúrjuk be – a range már szerepelni fog a fájlban

5. Mentsük el a fájlt, majd indítsuk újra a hálózatot

virsh net-destroy default virsh net-start default

A "default" mindenhol az aktuális rendszernek megfelelően módosítandó a hálózat nevére!

A virtuális gép újraindítását követően a <vm\_ip>-t fogja megkapni.

### 3.5 Guest védelme tűzfallal

Ahhoz, hogy a vendég OS internetelérést korlátozzuk, a linuxon elérhető <u>iptables</u> csomagra van szükségünk. Ezzel a tűzfal szabályokat tudjuk manipulálni.

Ahhoz, hogy a szabályrendszert vissza tudjuk tölteni újraindítsákor, ahhoz az iptables egy kiegészítőjét, az <u>iptables-persistent</u>-et kell telepítenünk.

apt install iptables-persistent

Meg fogja kérdezni, hogy mentse-e az aktuális beállításokat, feleljünk "Nem"-mel. A <u>OB FA-</u> tools.iso-ban megtalálható a szükséges fájl, amelyet a /<u>etc/iptables/rules.v4</u> állományba kell menteni.

## 4 Windows és Linux összehangolása

Ha kész a virtuális gép telepítése és elindul a Windows, akkor a qemu által virtualizált eszközök illesztőprogramjait fel kell telepíteni. **Esetünkben az előzetes információgyűjtésnek megfelelően nem minden eszközhöz találtam drivert!** Ezen kívül fel kell telepíteni a fizikai rendszerből átkapcsolt különböző eszközöket is, mielőtt használatba vennénk. Az Én általam használt gépben pl. a profibus kártya drivere megtalálható volt a virtio által kiadott driver pack-ban (PCISerial), de amíg ezt nem telepítettem fel, addig minden indításnál hibát írt ki, mert a mérést végző szoftver nem tudott kommunikálni.

#### 4.1 Driverek telepítése

A driverek telepítésére két megoldási lehetőségünk nyílik, amivel biztosra tudunk menni:

- 1. A rendszer indításakor felugró illesztőprogramot telepítő alkalmazásban ki tallózzuk a drivert tartalmazó mappát
- 2. Az eszközkezelőben kitallózzuk a telepíteni kívánt eszközhöz tartozó illesztőprogramot. Az eszközkezelő a Winkey+Pause/Break billentyűkombinációval nyitható meg.

Mindkét esetben ugyanaz történik a háttérben!

A PCI Host Bridge, az USB vezérlők, a VGA illesztők telepítése mind sikertelen, de feltehetően ez nem fog a jövőben problémát okozni. (Az USB-s eszközt átcsatolva olvassa és írja azt, a felbontás megfelelő, játék és egyéb komolyabb grafikai processzort igénylő alkalmazás nem lesz rajta).

### 4.2 C könyvtár megosztása

A C könyvtár megosztásához létrehoztam egy felhasználót: **FolderShare**, melynek jelszava: **12345**. Ezzel a felhasználóval tudunk SAMBA klienssel felcsatlakozni, hogy írhassuk és olvashassuk a virtuális gépünk gyökérkönyvtárát.

**Fontos:** Ezen megoldás csak akkor nem jelent biztonsági kockázatot, ha a windows maga nem elérhető az internetről/belső hálózatból. Amennyiben olyan gépet helyezünk el, amely rendelkezik a hálózatból használható IP-vel, különösen ha az internet felől is nyitott (akár publikus) címmel, akkor válasszunk más alkalmazást a SAMBA helyett: SFTP, FTPS stb.

A könyvtár megosztásához az alábbi beállításokat kell végrehajtanunk:

1. Vezérlőpult>Mappa beállítások>"Egyszerű fájlmegosztás használata"

Vegyük ki a menüpont mellől a pipát

- 2. Sajátgép>C meghajtó <jobb gomb>, megosztás fül
  - 1. Hozzunk létre új megosztást a rendszer automatikusan megosztja C\$ néven és oszszuk meg "C" néven.

- 2. Állítsuk a megosztási beállításokat "Mindenki"-re.
- 3. Navigáljunk ugyanezen ablakon a "Biztonság" fülre ez akkor jelenik meg, ha az első lépést végre hajtottuk, különben az egyszerű megosztás miatt nem látható.
  - 1. Kattintsunk az "Új felhasználó" gombra, majd a képernyő alján a "keresés"-re. Ezután válasszuk ki a FolderShare felhasználót és kattintsunk az "Ok" gombra.
  - 2. Állítsuk be a jogosultságát "teljes"-re és "OK" gombbal aktiváljuk a módosításokat.
  - 3. A beállítás végrehajtása egy kis időbe kerülhet, mivel ilyenkor az összes olyan könyvtáron szerkeszti ezeket a beállításokat, amelyek ettől öröklik közvetetten vagy közvetve.

Ezt követően csatlakozhatunk a számítógépünkhöz a FolderShare felhasználó segítségével.

Másik lehetőség, hogy ez előre elkészített batch fájlt lefuttatjuk rendszergazda jogosultsággal.

#### 4.3 Megosztott C könyvtár felcsatolása Ubuntu alatt

A Windows által megosztott könyvtárat SAMBA kliens segítségével mount-oljuk a rendszerbe. Ehhez hozzuk létre a csatolási ponthoz szükséges könyvtárat és telepítsük fel a szükséges szolgáltatásokat. A módosított fájlok megtalálhatók az *OB\_FA-tools.iso* állományban – bemásolni nem szabad, mintának használható.

1. Mappa létrehozása

sudo mkdir -p /media/virt/xp01

2. Szükséges szoftverek telepítése

sudo apt install cifs-utils

3. Csatlakozás megosztott könyvtárhoz:

```
sudo mount -t cifs -o
username=FolderShare,password=12345 //<xp_ip>/C
/media/virt/xp01
```

#### 4. Amennyiben szeretnénk ezt újraindításkor csatolni:

1. Helyezzük el a következő sort a /etc/fstab állományba:

```
//<xp_ip>/C /media/virt/xp01 cifs
user=FolderShare,password=12345,vers=1.0,uid=1000,
file_mode=0700,dir_mode=0700 0 0
```

#### 2. Készítsünk egy cron bejegyzést a /etc/crontab állományban:

@reboot root sleep 3m && mount //<xp\_ip>/C

#### 4.4 Csatolási pont megosztása SAMBA szolgáltatással Ubuntu alatt

Erre a szolgáltatásra azért van szükség, hogy a Windows-t magát teljesen el tudjuk szigetelni mind a belső hálózattól, mind az internettől. Így gyakorlatilag a Windows csupán a Linuxos HOST számítógéppel áll kapcsolatban, amit folyamatosan frissítve naprakésznek mondhatunk a különböző támadások ellen. Azonban ahhoz, hogy a Windows fájlrendszerét távolról is lehessen módosítani, ahhoz a Linux mappáját meg kell osztani saját szolgáltatásával, amelybe az xp-s fájlrendszert bele kapcsoltuk.

A megosztáshoz az alábbi lépéseken kell végig mennünk:

 Telepítenünk kell a SAMBA szervert, mivel a Windows gépek ezt a szolgáltatást használják. Így Windows-os gépről is fel tudjuk majd csatolni ezt a mappát.

sudo apt install samba

2. Konfigurálnunk kell a szolgáltatást, hogy ossza meg az XP-s csatolási pontot

A lenti konfigurációnak köszönhetően a megosztás csak a *vm* user-en keresztül érhető el – ezt cserélni kell az aktuális gép felhasználójára –, írási és olvasási jog egyaránt adott. A megosztás neve a szögletes zárójelen belül található: *shared*.

```
[shared]
comment = XP mount point sharing
browseable = yes
path = /media/virt/xp01
guest ok = no
public = no
writable = yes
read only = no
valid users = vm
```

3. Létre kell hoznunk a megosztási felhasználó számára egy jelszót, amit a SAMBA szolgáltatással használ – nem kell, hogy megegyezzen a login jelszóval.

smbpasswd -a test

4. Újra kell indítani a szolgáltatást

systemctl restart smbd

Ha mindent jól csináltunk, akkor a szolgáltatás elérhető és a Windows-os fájlrendszer felcsatolható a <LinuxIP>/C domainen keresztül.